Sonomètre B&K 2245 avec Appli Prise en main

### Au terme du mesurage

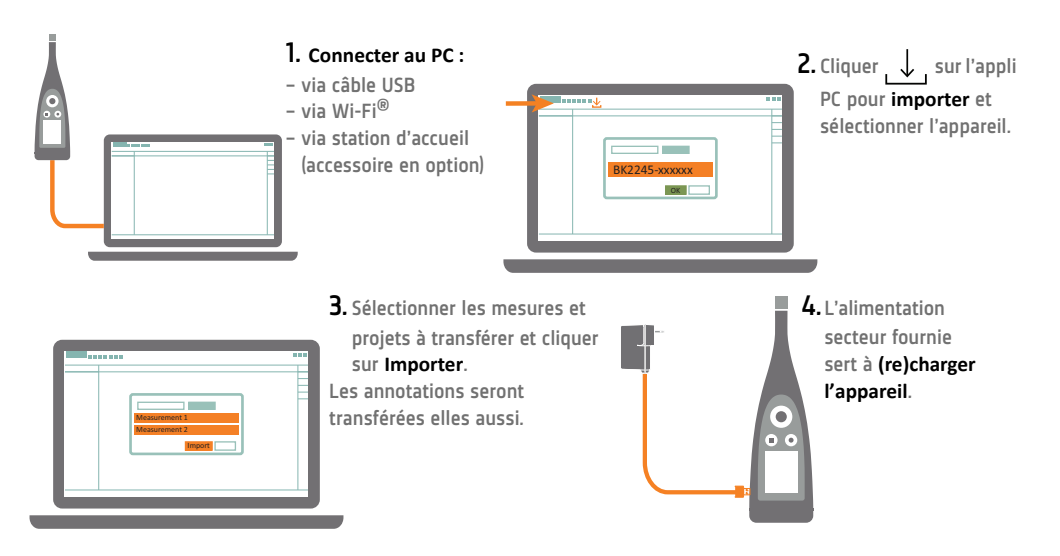

# Mission accomplie

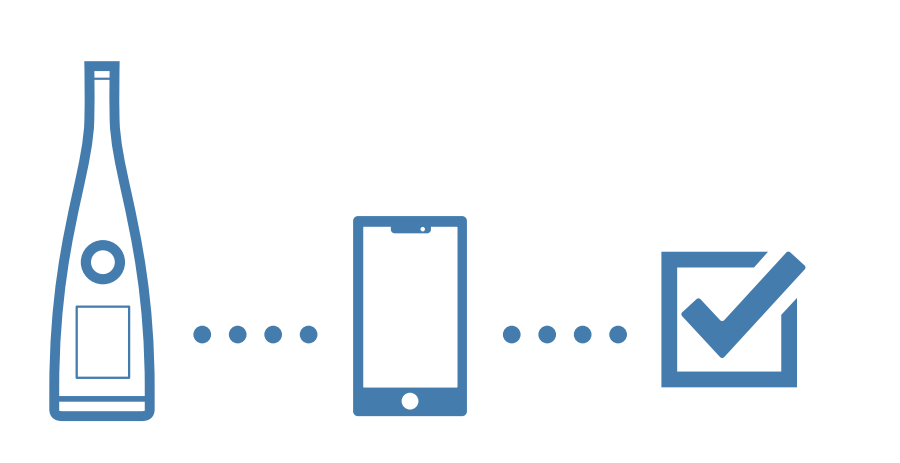

www.bksv.com/2245

BR 8074 – 14

#### Ce dont vous avez besoin

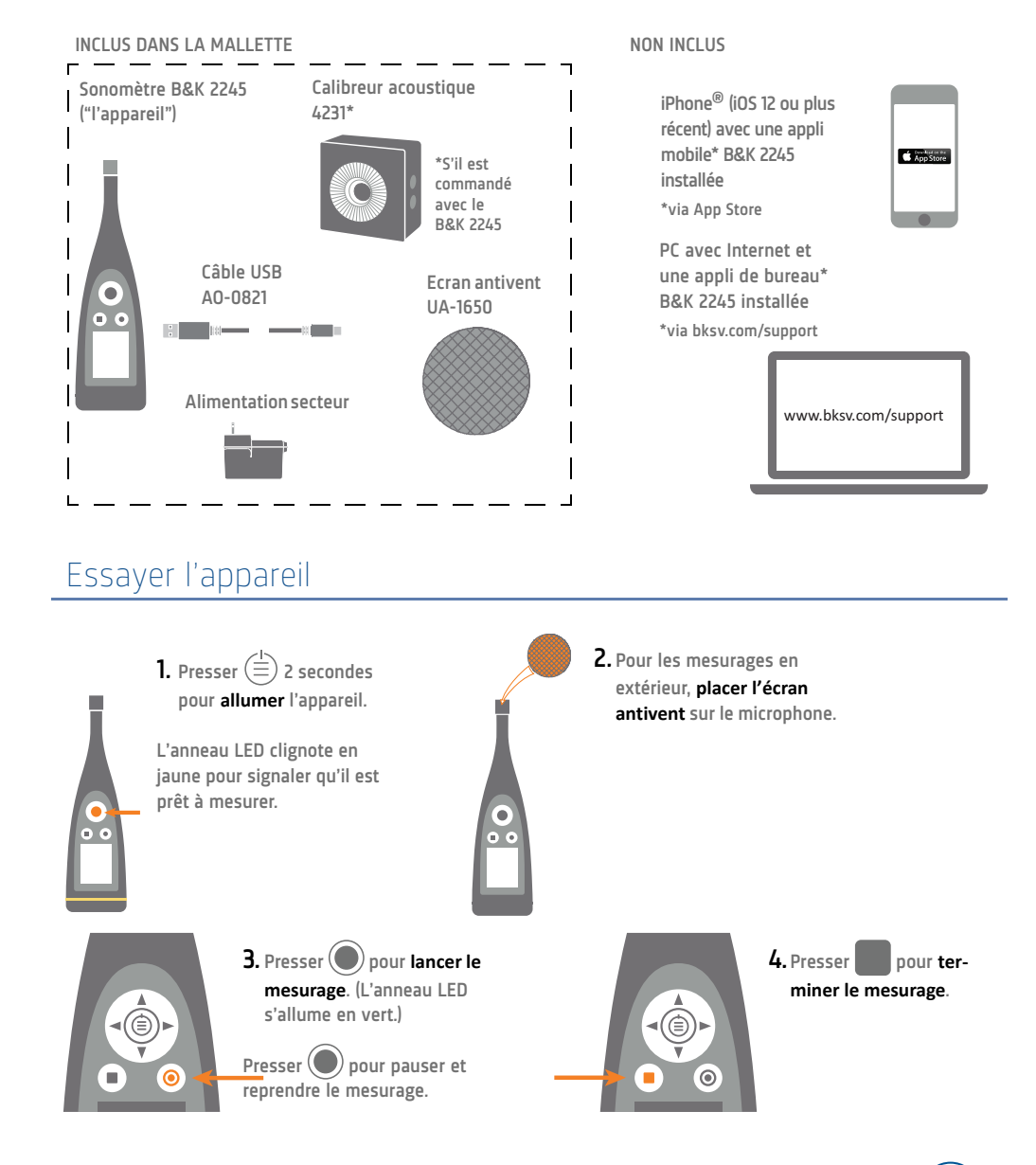

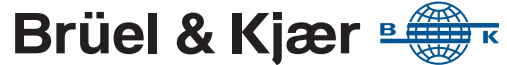

## Vérifier le calibrage

www.bksv.com/2245

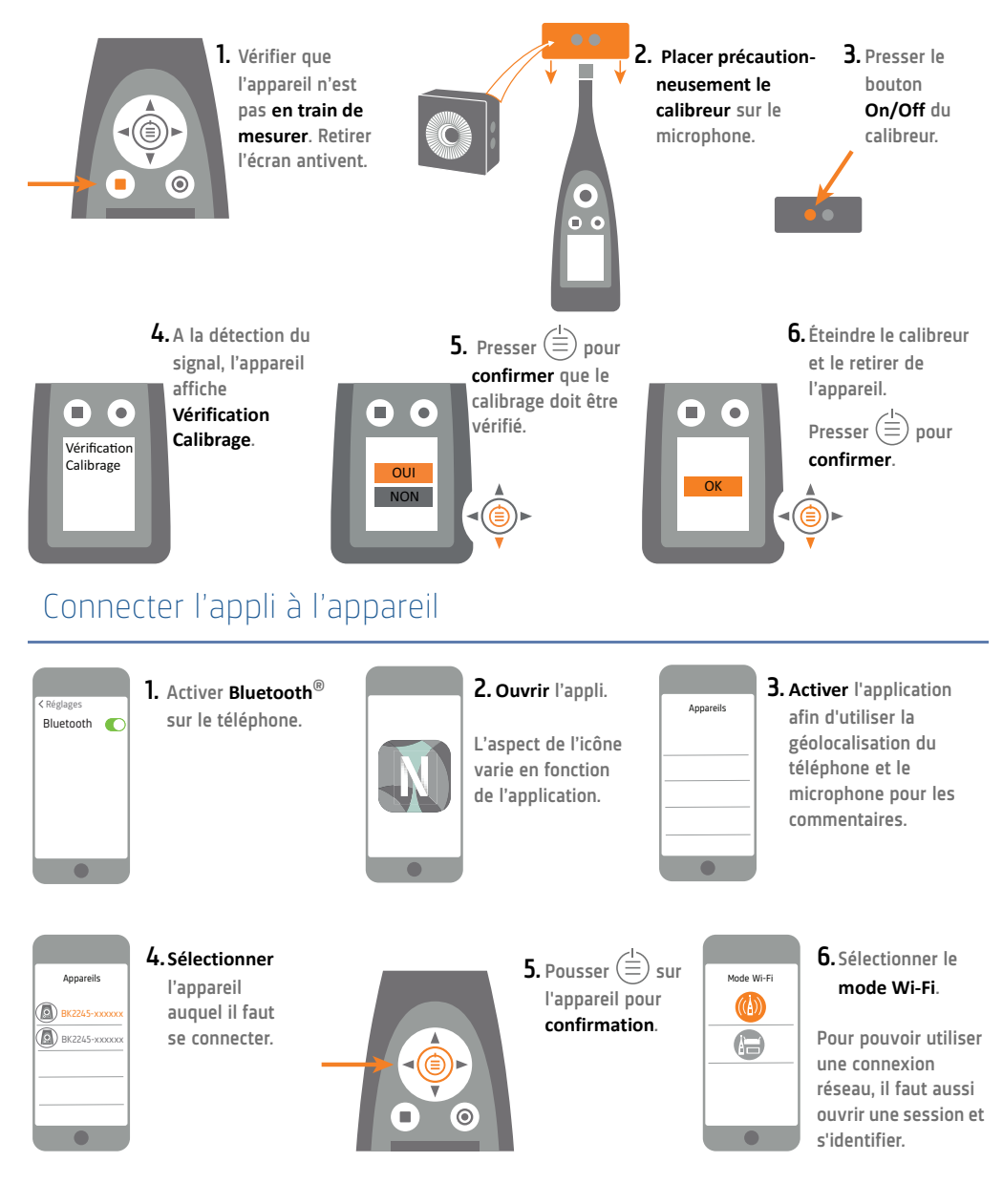

# Configurer le mesurage

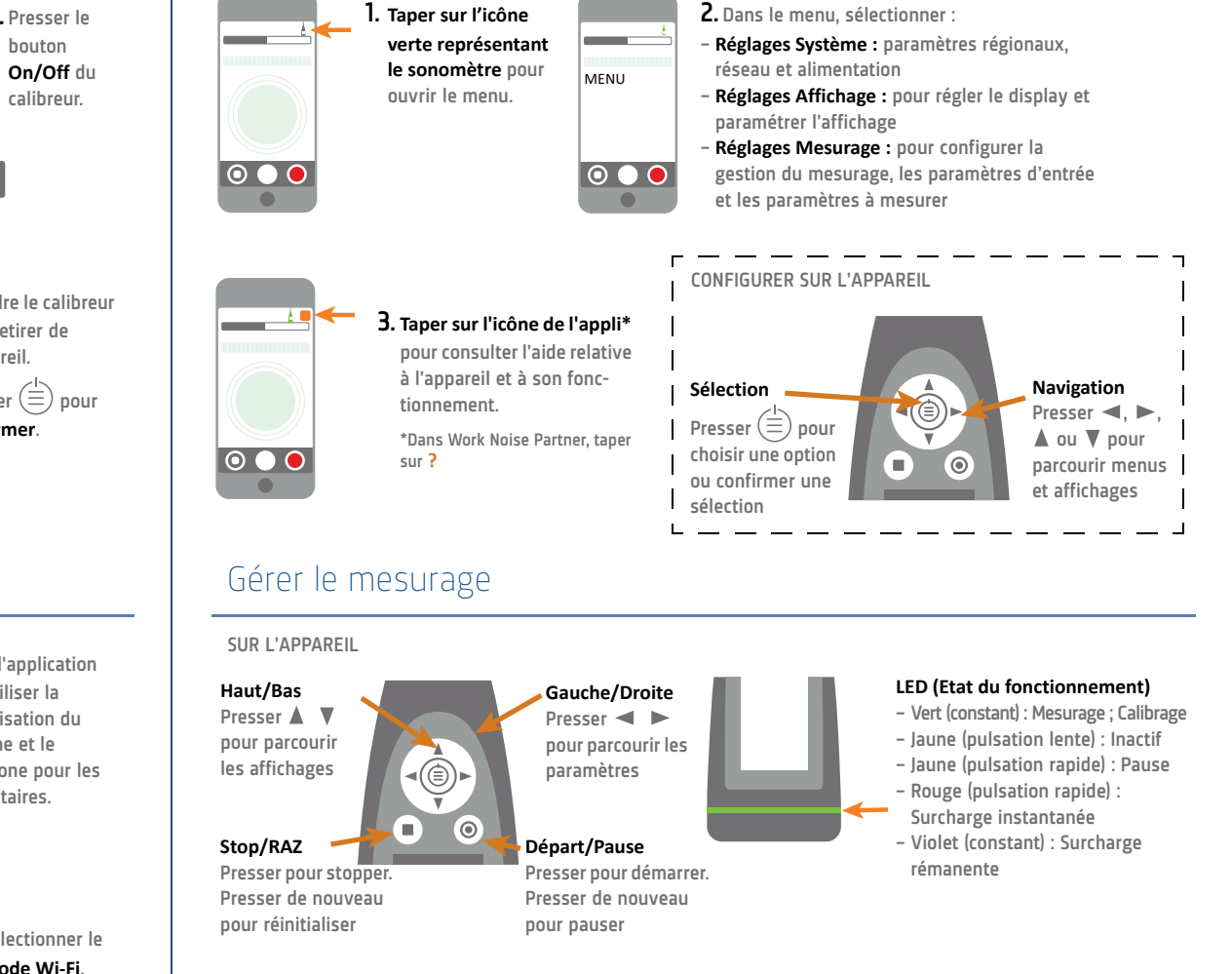

#### SUR LE TÉLÉPHONE

Stop/RAZ Faire glisser pour stopper. Taper pour réinitialiser le mesurage

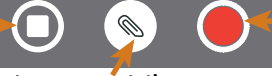

#### Départ/Pause Taper pour démarrer.

Aiouter une annotation Taper pour ouvrir le menu. Choisir entre note, vidéo, photo ou voix

Faire glisser pour pauser